# 广东省科学技术厅 广东省财政厅 国家税务总局广东省税务局

粤科函高字 [2023] 216号

# 广东省科学技术厅 广东省财政厅 国家税务总局广东省税务局关于组织开展 广东省 2023 年高新技术企业认定工作的通知

各地级以上市科技局(委),各地级以上市、横琴粤澳深度合作 区财政局,国家税务总局广州、各地级市、横琴粤澳深度合作区 税务局,各有关单位:

为做好我省 2023 年高新技术企业认定工作,根据《高新技术 企业认定管理办法》(国科发火 [2016] 32 号,以下简称《认定 办法》)和《高新技术企业认定管理工作指引》(国科发火 [2016] 195 号,以下简称《工作指引》)的规定,结合我省高新技术企业 (以下简称"高企")高质量发展要求,现将 2023 年高企认定申 报有关事项通知如下:

一、申报时间安排

2023年我省高企认定申报在省科技业务管理阳光政务平台

(网址: http://pro.gdstc.gd.gov.cn/egrantweb/,以下简称"省阳光 政务平台")开展,全年分3批次受理,每家企业只能申报1次。 申报模块开放申报时间自 2023 年 3 月 2 日起。

第一批申报时间安排: 企业在"省阳光政务平台"提交网上 申报材料的截止时间为 2023 年 6 月 20 日; 地市科技部门完成网 上推荐的截止时间为 2023 年 7 月 20 日。

第二批申报时间安排: 企业在"省阳光政务平台"提交网上 申报材料的截止时间为 2023 年 7 月 20 日; 地市科技部门完成网 上推荐的截止时间为 2023 年 8 月 20 日。

第三批申报时间安排: 企业在"省阳光政务平台"提交网上 申报材料的截止时间为 2023 年 8 月 20 日; 地市科技部门完成网 上推荐的截止时间为 2023 年 9 月 20 日。

#### 二、申报企业范围

(一)在我省行政区域内(不含深圳)注册1年以上的居民 企业,且符合《认定办法》第十一条有关规定,可申报高企认定。

(二)2020年通过高企认定的企业,今年高企资格期满终止,须提出重新认定申请。2020年认定为高企的企业,名称或注册地发生变化的,须先完成高企相关事项变更,同时完成高企年报填报,再进行高企认定申报。

(三)2021年、2022年认定的高企有效期未满,不得提前申报认定。

三、申报程序

- 2 -

(一)网上注册登记。

1.首次申报认定的企业。企业须按顺序先后登录"科学技术部 政务服务平台"(网址: https://fuwu.most.gov.cn/html/zxbl/)高新 技术企业认定入口和"省阳光政务平台"(网址: http://pro.gdstc.gd.gov.cn/egrantweb/),完成注册审核并激活账号。

(1)科学技术部政务服务平台注册。企业须在科学技术部政务服务平台上注册"单位用户(法人)"账号,按网站的操作指引完成实名制认证,并通过高新技术企业认定入口进入高新技术企业认定管理工作网(以下简称"国家高企工作网")完善企业信息并获取系统注册号。

(2)省阳光政务平台注册。企业在"国家高企工作网"注册 后,须在"省阳光政务平台"上再次注册。新注册单位默认以统 一社会信用代码为登录账号,企业注册时需准确填写统一社会信 用代码。每家企业只能在"省阳光政务平台"注册一个账号。(注 册指引见附件1)。

2.已有账号的企业。曾申请认定的企业已完成注册,无需重复 注册,可沿用"国家高企工作网"的用户名和密码登陆科学技术 部政务服务平台,企业登录后须及时更新"国家高企工作网"、

"省阳光政务平台"上的企业注册信息。对于异地搬迁至广东省 内(不含深圳)的企业,请在"省阳光政务平台"提交高企申请 书前确认在"国家高企工作网"中的认定机构为"广东省认定机 构办公室"。

- 3 -

企业在"省阳光政务平台"注册过但发生了工商更名,须在 该平台更名模块提出申请,由企业所在地科技部门审核后完成更 名(注册注意事项见附件2)。

企业在"国家高企工作网"存在多个注册账号,须及时报告 地市科技部门,地市科技部门汇总后报省科技厅,省科技厅将注 销重复账号,防止认定备案数据对接出错。

#### (二)填写、提交高企申报材料。

为贯彻落实我省推进政府职能转变和深化"放管服"改革的 决策部署,便捷企业申请高企认定,企业无需提交纸质申请材料, 只需在"省阳光政务平台"上按高企认定申请模块要求填写相关 申请信息及上传附件材料。

 1.填写完善单位基本信息。企业使用单位管理员账号登录"省 阳光政务平台",在"系统管理一单位信息管理"功能菜单下, 填写完善单位的基本信息、单位融资信息等。

2.可自主选择适用"告知承诺制"。根据科技部《关于高新技术企业认定有关证明事项实行告知承诺制的通知》(国科发火 [2021]362号,附件3),企业可以自主选择适用"告知承诺制", 按要求在"国家高企工作网"中填报生成《证明事项告知承诺书》, 签字盖章后上传到"省阳光政务平台"。适用"告知承诺制"的 企业不再需要提供营业执照等企业注册登记证件和专利证书等企 业知识产权证件。

3.填写申请书。在"省阳光政务平台"中"申报管理一项目申

- 4 -

请一填写高新技术企业认定申请书"模块,填写认定申报信息并 逐一上传附件材料。在填报前,企业需通过"省阳光政务平台" 获取"国家高企工作网"上的企业名称和注册号,并核对获取的 有关信息的准确性。

4.核对差异数据。企业需上传加盖企业公章的《税务数据使用 授权书》,并比对高企认定申报财务数据与税务汇算清缴数据, 如数据不一致应上传《财务数据比对差异说明》。

5.对于已有数字签名的企业, 鼓励使用数字签名提交高企认定 申报, 其他企业可自愿申请数字签名办理高企认定申报。(操作 指引见附件4)

(三)审核推荐。

申报企业对提交的高企申报材料的真实性负责,各地市科技 部门可会同地市财政、税务部门核实企业申报信息。重点对企业 实际经营情况、科技活动人员、知识产权、研发组织、申报数据 与汇算清缴数据一致性、申请认定前一年内是否发生重大安全、 重大质量事故或严重环境违法行为以及企业申报名称与注册号等 信息是否与"国家高企工作网"的企业信息完全一致等开展核查。 各地市科技部门根据企业核查情况,出具推荐意见并推荐到省级 科技主管部门。对不推荐的企业,各地市科技部门要及时在"省 阳光政务平台"批复并退回企业申报材料。

四、工作要求

(一)强化企业属地管理。企业所在地科技、财政、税务部

- 5 -

门要加强联动协同,充分了解掌握企业的经营和创新情况,严把 审核推荐关,持续提升高企认定申报质量;充分利用直播、微信 公众号、政府部门网站等多种手段进行政策解读和宣贯,面向科 技企业持续推送、解读最新科技惠企信息和政策;加强跟踪服务 工作,精准发动符合条件的高企申报企业及时入库科技型中小企 业。符合科技型中小企业评价条件的,指导企业登录"科学技术 部政务服务平台"(https://fuwu.most.gov.cn/html/zxbl/),提交科 技型中小企业评价材料,以便享受相关惠企政策。

(二)强化中介机构管理。省高企认定办将运用部门共享数据、大数据比对等方式加强中介机构报告核验、企业申报信息审核。各级相关行业协会及其主管部门,对涉及高企认定工作的会计师事务所、税务师事务所、提供高企认定咨询服务的机构和从业人员,要结合当地实际情况开展执业检查、政策培训和行业自律教育,进一步敦促相关机构恪守从业准则,提升执业水平。

(三)强化企业申报主体责任。企业应树立自主申报的意 识,将申报认定过程作为提升企业科研管理水平、增强核心竞争 力的重要契机和途径,支持企业内部培养专业团队和专职人员统 筹高企内部管理和认定申报工作。申报企业须对申报材料以及告 知承诺的证明事项的真实性负责,一经发现并查实,省高企认定 办将按照相关规定取消企业高企资格,有关部门将追缴违规所获 的税收减免、财政奖补资金,对涉及违法的,移送相关职能部门 处理。

- 6 -

五、联系方式

1.省高企业务咨询电话: 020-87681637、87684602
 2.省高企业务管理电话: 020-83163873、83170061、37990514
 3.省科技业务阳光政务平台技术支持电话: 020-83163338
 4.地市高企认定管理工作咨询电话见附件 5

附件: 1.省阳光政务平台注册指引

2.省阳光政务平台注册注意事项

3.告知承诺办理指南

4.数字签名服务操作指引

5.全省各地级以上市高企认定管理工作咨询电话

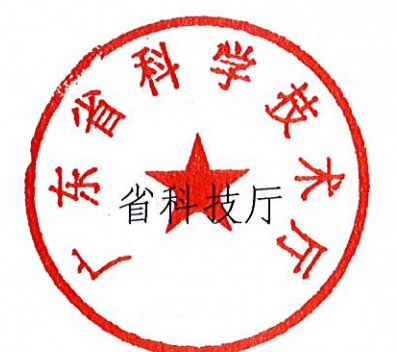

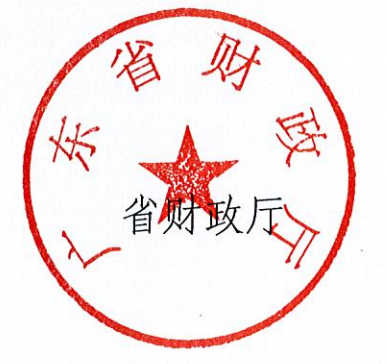

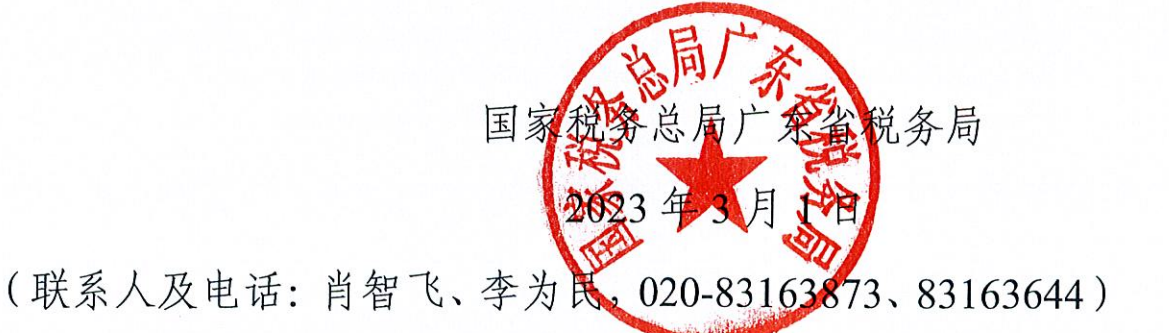

公开方式: 主动公开

## 附件 1

# 省阳光政务平台注册指引

|                |     | 科技业务f       | \$ <b>里</b> 泪光咳 | 多平合<br>MENTAKON |            |      | 公开    | 公平<br>子           | 公正<br>高效 (4) | r <i>ligh</i> |
|----------------|-----|-------------|-----------------|-----------------|------------|------|-------|-------------------|--------------|---------------|
| 首页             | 息公开 | 管理文件        | 政民互动            | 咨询投诉            | 培训平台       | 帮助信息 |       |                   |              |               |
| 项目验收信息         | 5   | 指南建议信息      | 项目申报情况          | 立项信             | 息          |      |       | $\langle \rangle$ |              | 證录            |
| 项目编号           |     | IJ          | 项目名称            |                 | 承担单位       |      | 验收结果  | l                 |              |               |
| 2016B010110003 | Ę   | 8信电子商务公共服务  | 综合支撑平台          | 广州天             | 源信息科技股份有限公 | 词    | 已经通过验 | 效                 |              |               |
| 2011A020102002 | 7   | (生经济动物病毒病防持 | 空技术研究           | 中山大             | 学          |      | 已经通过验 | 效                 |              |               |
| 2011A020102002 | 7   | (生经济动物病毒病防持 | 空技术研究           | 中山大             | 学          |      | 已经通过账 | 效                 |              | 9071          |
| 2015A010101331 | E   | 扶梯级主轴和副轮轴加  | 加工专机            | 肇庆华             | 信高精密机械有限公司 | ]    | 已经通过验 | 效                 |              | 2017          |
| 2014A020221024 | 7   | 、黄素对肺腺癌靶向治病 | <b>亏增敏作用分</b> … | 广州中             | 医药大学第二附属医防 | 2    | 已经通过验 | 之收                | 立即登录         | 省网厅登录         |
| 2016A020226043 | ſ   | 山芪青龙方初始维持治疗 | <b>疗咳嗽变异性</b> … | 广州中             | 医药大学第二附属医院 | 2    | 已经通过数 | 效                 | 注册           | 忘记密码          |
| 2014A020212280 | ٣   | 軍軍旅毒症阴阳辨证与终 | 免疫功能客观          | 广州中             | 医药大学第二附属医院 | 2    | 已经通过账 | 效收                | 切换至平台地市系统    |               |
|                |     | 云4日約4次。     |                 | <b>今志</b> 人 ·   |            | -    | 百么、   |                   | CA登录入口       | 查看单位注册情况      |

图1 进入注册页面

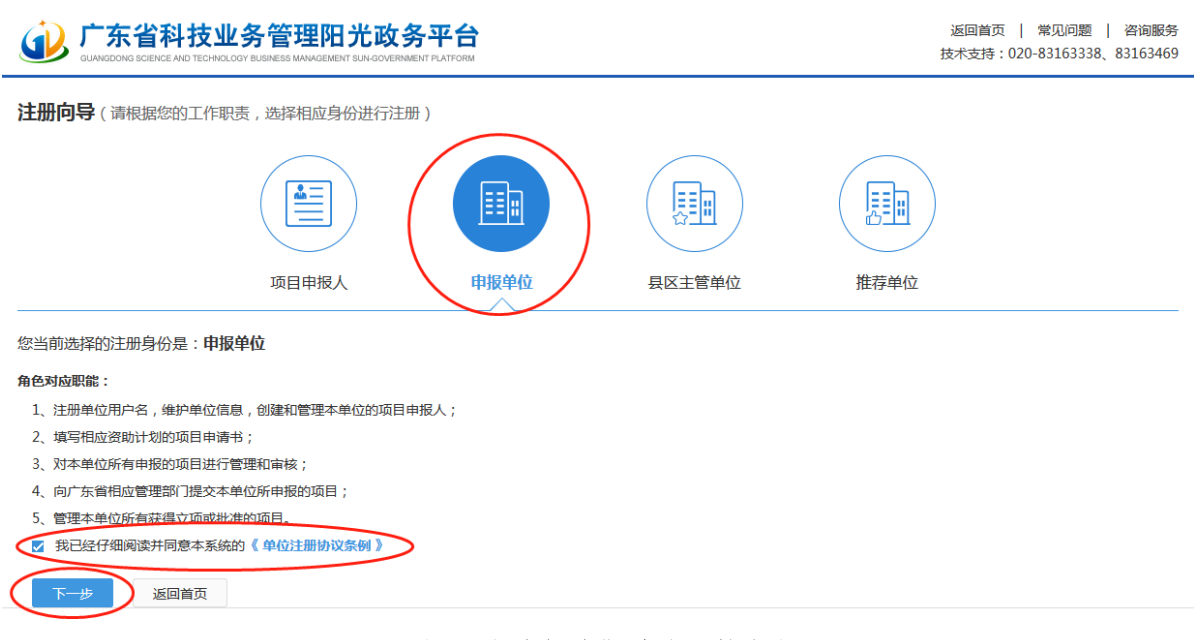

#### 图2 以"申报单位"角色开始注册

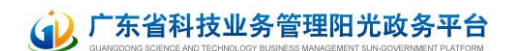

#### 注册向导

#### **提示**:

- 1. 如单位已注册,无需重复注册,请使用单位管理员账号登录。
- 2. 如单位名称变更,无需重新注册,请登录系统后通过单位名称变更功能完成。
- 3. 输入单位名称点击下一步后,如单位已注册,则显示单位注册及联系信息;如单位尚未注册,则会显示注册信息页面。
- 4. 如忘记本单位管理员账号密码,请点击此处进行账号密码找回。

备注:统一社会信用代码是由发展改革委、中央编办、民政部、财政部、人民银行、税务总局、工商总局、质检总局制定的关于法人和其他组织的统一社会信用代码制度。共18位,有等级管 理部门代码、机构类别代码、等级管理机关行政区划码、柱体标识码(组织结构代码)、校验码五个部分组成。全国范围内唯一的、终身不变的法定标识、若填写错误,将会影响愈单位的项 目申报工作。

请输入您要注册的单位名称和组织机构代码

| 单位名称:        | (单位名称必须与公章一致)最多输入50个字 |  |
|--------------|-----------------------|--|
| 统一社会信用代码 - : | (指单位组织机构代码证上的标识代码)    |  |
| 统一社会信用代码     | 下一步 返回首页              |  |

图3 填写单位名称及统一社会信用代码(组织机构代码)

| 单位基本信息  |                      |           |                    |
|---------|----------------------|-----------|--------------------|
| 单位名称:   | 惠州市潮记食品有限公司          | 注册类型:     | 企业单位 - 内资企业 - 国有企业 |
| 组织机构代码: | 680583499            | 所属国民经济行业: | 林木育种               |
| 管理员信息   |                      |           |                    |
| 姓名:     | 唐尚才                  |           |                    |
| 联系电话:   | 0510-12345678-000    |           |                    |
| 电子邮件:   | wenyongqu@irissz.com |           |                    |
| □ 提示    |                      |           | •                  |

图4 单位注册查重检测

## 

返回首页|常见问题|咨询服务 技术支持:020-83163338、83163469

| 34  | - 00  | 6 | E. |
|-----|-------|---|----|
| Cr. | - 301 |   |    |

| 账号信息         | 基本信息      |                                                                  |
|--------------|-----------|------------------------------------------------------------------|
| 位管理员信息       | (指本单位中具体员 | 责监督和管理市专项资金项目的管理部门负责人)                                           |
| <b>*</b> 姓名: |           |                                                                  |
| *电子邮箱:       |           | 电子邮箱是系统与您联系的重要途径,请正确输入,推荐使用@126.com、@163.com、@sohu.com、@gq.com邮箱 |
| *联系电话:       |           | 例如: 020-12345678-000                                             |
| *手机:         |           | 手机号码是系统与您联系的重要途径,请正确输入,例如: 1360000000                            |
| 登录账号:        | 23652365x | 使用组织机构代码为登录账号                                                    |
| *登录密码:       |           | 密码长度为6-10位,可由字母和数字组成,区分大小写                                       |
| *确认密码:       |           | 确认密码必须和登录密码一致                                                    |

技术支持电话: 020-83163338、83163469 邮箱: gdpro@gdstc.gov.cn

图5 填写单位注册基本信息——账号信息

| 刊寺        |            |        |                       |
|-----------|------------|--------|-----------------------|
| 提交遇出      |            |        | <b>1</b> 6. 填写检查      |
|           |            |        |                       |
| 账号信息 基本信息 |            |        |                       |
| 单位基本信息    |            |        |                       |
| 单位名称      | : 广东省长陵工业相 | 机械有限公司 |                       |
| 组织机构代码    | 23652365   | - x    | 指单位组织机构代码证上的标识代码      |
| *主管单位     |            |        |                       |
| *注册类型     |            |        |                       |
| 注册资本      |            | 万人     | ₹市 ▼                  |
| 注册时间      |            | 📰 单位   | 成立的日期,如企业营业执照上注明的注册日期 |
| *单位地址     |            |        |                       |
| *邮政编码     |            |        |                       |
| *单位电话     |            | 例如: 02 | 20-12345678-999       |
| 单位传真      |            | 例如: 02 | 20-12345678-999       |
| 单位网址      |            |        |                       |
|           |            |        |                       |

技术支持电话: 020-83163338、83163469 邮箱: gdpro@gdstc.gov.cn

图6 填写单位注册基本信息—基本信息

| 提交暂存                                                                            |                                      |                      |           | 「「「「「「」」」。填写检查                                   |
|---------------------------------------------------------------------------------|--------------------------------------|----------------------|-----------|--------------------------------------------------|
| 当前状态:已提交(如有单位                                                                   | 信息需要修改,请直接修改相关内<br>科研条件情况     单位财务状况 | ]容后,重新提交即可。)<br>附件信息 |           | 最后修改时间: 2014-04-29 15:18:5                       |
| <ul> <li>1.1填表说明:</li> <li>1.本表由单位</li> <li>2.每年更新申</li> <li>主要指标解释:</li> </ul> | 之管理员填写并管理。<br>单位信息后才能申报项目。           |                      |           | 隐藏提示 《<br>查看更多 》                                 |
| 1.1 单位基本信息                                                                      |                                      |                      |           |                                                  |
| 单位力护,                                                                           | 中文: 测试单位                             |                      | 中文简称:     |                                                  |
| 千四-南柳,                                                                          | 英文: 1231                             |                      | 英文简称:     |                                                  |
| *单位性质:                                                                          | 股份合作企业                               |                      | *机构类型:    | 其他                                               |
| *所属国民经济行业:                                                                      | 软件开发                                 | ■ 🗔 行业分类             | *所属技术领域:  | 软件                                               |
| *单位级别:                                                                          | 县区级                                  |                      | *主管单位:    | 测试推荐单位                                           |
| 组织机构代码:                                                                         | 11111110 - 9                         |                      | *单位法人证书号: | 123456                                           |
| *营业执照注册号:                                                                       | 1231                                 |                      | *注册资金:    | 1000.00 万 人民币 -                                  |
| *注册时间:                                                                          | 2014-03-04                           |                      | *税务登记号:   | 123                                              |
| *单位注册地区:                                                                        | 广东省-深圳市-南山区                          | × =o                 | *单位地址:    | 广东省深圳市南山区<br>abc                                 |
| *邮政编码:                                                                          | 518057                               |                      | *单位电话:    | <b>0510-12345678-999</b><br>例如: 020-12345678-999 |
| *电子邮箱:                                                                          | dandongwang@irissz.com               |                      | 单位传真:     | 0510-12345678-999<br>例如: 020-12345678-999        |
| 单位网址:                                                                           | 123                                  |                      |           |                                                  |

图7 完善单位信息并提交主管部门审核

附件 2

## 省阳光政务平台注册注意事项

一、每个单位只能注册一个单位账号,已在原省阳光政务平台注册过的单位仍沿用原系统的登录账号和密码。

二、为确保单位账号的唯一性,用户注册时,省阳光政务平 台将根据注册单位名称、统一社会信用代码与平台内已有数据进 行比对,进行自动查重检测。若发现单位已注册,系统将显示无 需再次注册的提示信息。

三、注册时填写的单位名称要求与单位公章一致。如需修改 单位名称,需通过单位名称、银行帐号变更功能向直接主管部门 提出申请,由其审批通过生效。

四、申请单位通过省阳光政务平台"单位注册"功能,填写 提交单位基本证明材料,按属地原则(根据单位注册地)选择直 属主管部门进行账号注册。

五、新注册用户默认以企业统一社会信用代码作为登录账 号,可在完成注册后登录平台修改。

六、申报单位获得单位账号后,在进行高企申报前,需填写 完善单位基本信息并上传相关附件,并提交主管单位审核。如单 位有融资需求,需填写单位融资信息。

七、忘记密码可直接使用省阳关政务平台首页的"忘记密码"功能,通过单位管理员的邮箱验证或手机验证的方式重新设置密码。

附件3

## 高新技术企业认定有关证明事项

## 告知承诺办理指南

为进一步深化"放管服"改革的决策部署,持续开展"减证 便民"行动,根据科技部《科技部关于高新技术企业认定有关证 明事项实行告知承诺制的通知》(国科发火〔2021〕362 号)的有 关要求,广东省高新技术企业认定管理工作领导小组办公室(以 下简称"省认定办")决定对申请高新技术企业认定有关证明事项 实行告知承诺制。

一、告知承诺制的主要内容

(一)适用告知承诺的证明事项

1.营业执照等企业注册登记证件;

2.专利证书等企业知识产权证件。

(二)证明事项设定依据及证明内容

《高新技术企业认定管理办法》(国科发火[2016]32号)及 《高新技术企业认定管理工作指引》(国科发火[2016]195号) 规定,企业申请高新技术企业认定需要提交营业执照等注册登记 证件复印件、专利证书等知识产权证件复印件。

 1.营业执照等注册登记证件用于证明企业申请高新技术企业 认定时依法成立年限等;

2.专利证书等知识产权证件主要用于证明企业对申请高新技

术企业认定中使用的知识产权拥有所有权属等。

(三)承诺方式

选择适用告知承诺制办理的,申请企业须书面签署《证明事 项告知承诺书》,并与《高新技术企业认定申请书》一并通过"广 东省科技业务管理阳光政务平台"提交至省认定办。

(四)承诺效力

1.省认定办收到申请企业提交的有效承诺书后,不再要求其提供
 供适用证明事项的证明材料;

 2.申请企业提交承诺书仅在当年度申请高新技术企业认定中 有效。

(五)不实承诺的责任

 1.提供虚假承诺的企业将被纳入有关信用记录,并在下一次申 请高新技术企业认定时不适用告知承诺制办理;

2.对提供虚假承诺通过认定的企业,按《高新技术企业认定管 理办法》第十九条第一款处理。

(六)核查权力

省认定办在认定工作事中事后有权对申请企业承诺事项进行 核查。

(七)公开范围

本告知承诺书用于高新技术企业认定,在高新技术企业认定 管理工作体系内部公开。

2

#### 二、办理告知承诺制的流程

请阅读《证明事项告知承诺书》(适用申请高新技术企业认定) 全部内容。选择适用告知承诺制办理的,申请企业按以下流程提 交《证明事项告知承诺书》。

(一)确认按告知承诺制办理

申请企业通过"高新技术企业认定管理工作网" (www.innocom.gov.cn)或"科学技术部政务服务平台" (fuwu.most.gov.cn)登录高新技术企业认定管理系统(以下简称 "管理系统"),进入企业申报系统(企业账号)-高企认定申报-申报材料-告知承诺制,勾选已阅读并同意《证明事项告知承诺书》。

(二)在线打印、签字盖章《证明事项告知承诺书》

 1.点击确认后,管理系统自动生成带申请企业名称等信息的 《证明事项告知承诺书》(适用申请高新技术企业认定)文本,点 击打印(系统默认 A4 纸,正反打印);

2.在《证明事项告知承诺书》相应位置由企业法人签字,并加 盖企业公章。

(三)提交《证明事项告知承诺书》

申请企业应将签字盖章的《证明事项告知承诺书》扫描上传 至广东省科技业务管理阳光政务平台。

3

附件 4

## 粤商通科技项目数字签名服务

## 高新技术企业认定申报操作指引

| -, | 使用数字签名的前提条件        | - 19 - |
|----|--------------------|--------|
| 二、 | 办理与安装数字证书          | - 21 - |
|    | (一) 办理数字证书         | - 21 - |
|    | 1. 登录粤企签小程序        | - 21 - |
|    | 2. 填报及授权           | - 22 - |
|    | (二) 安装数字证书         | - 27 - |
|    | 1. 登录粤商通 APP       | - 27 - |
|    | 2. 安装证书            | - 29 - |
|    | (三) 在高企认定中使用数字签名   | - 32 - |
| 三、 | 数字签名认证关键信息说明       | - 33 - |
| 四、 | 粤商通数字证书管理          | - 34 - |
|    | (一) 管理员进行授权管理      | - 34 - |
|    | 1. 添加员工授权          | - 35 - |
|    | 2. 修改员工授权          | - 36 - |
|    | 3. 注销员工授权          | - 36 - |
|    | (二) 管理员或法定代表人更换管理员 | - 37 - |
|    | (三) 变更证书信息         | - 37 - |
| 五、 | 数字签名服务使用咨询电话       | - 40 - |

"粤商通科技项目数字签名服务"(以下简称"数字签名") 可使企业、法人、填报人和中介机构等通过"数字政府"涉企的 粤商通 APP 线上协同完成高新技术企业认定申报的数字签名服 务。各企业可根据实际情况自主选择线下盖章或者线上签名签章 的方式进行申报。

#### 一、使用数字签名的前提条件

(一)企业在省阳光政务平台完成填报并通过地市科技管理部门审核。

(二)企业已办理粤商通移动数字证书。

(三)出具企业年度研究开发费用专项审计报告的专项审计

- 19 -

中介机构以及注册会计/税务师已办理移动数字证书。

(四)企业信息若发生变更,需在阳光政务平台完成信息(企业名称、社会信用代码、企业法人姓名、企业法人身份证号码) 更新且和粤商通移动数字证书认证关键信息保持一致(若信息不一致,请参考第三章数字签名认证关键信息特别说明内容)。

(五)企业法人或授权代表、会计师事务法人或授权代表通 过阳光政务平台完成手机号和邮箱地址的录入。粤商通平台通过 短信、邮件等方式通知用户完成数字签名签章。

(六)使用数字签名签章服务的人员需持有效的身份证、港 澳居民来往内地通行证,单位需拥有统一社会信用代码。

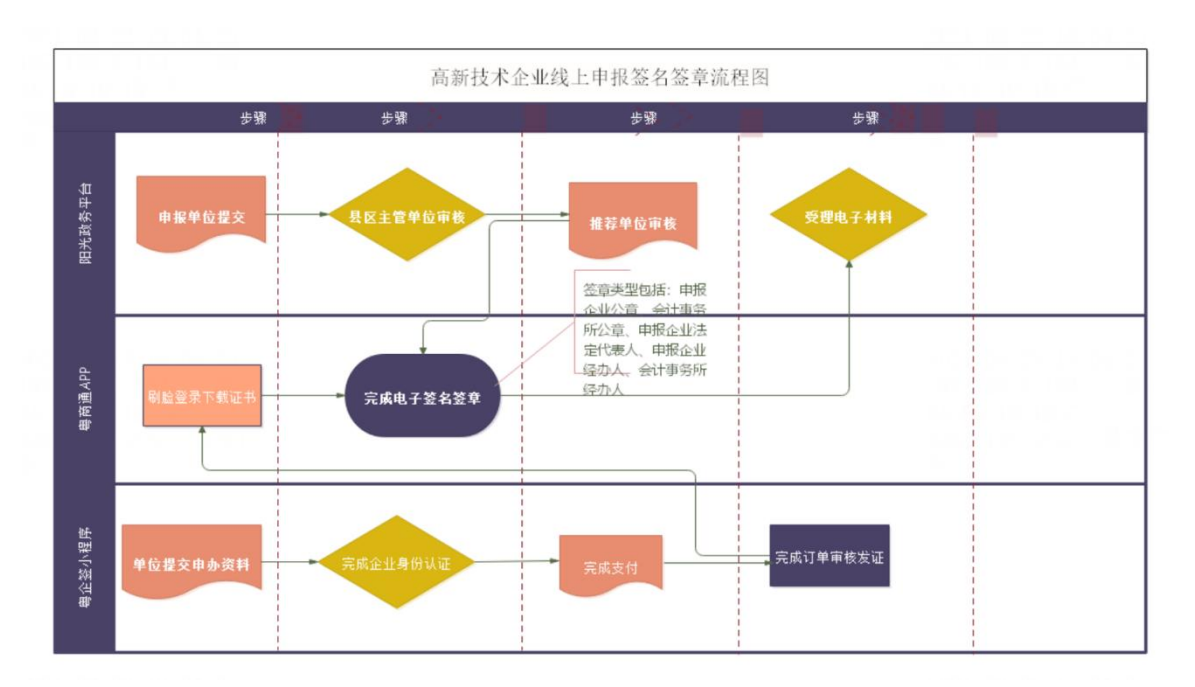

图 在高企认定中使用数字签名的全业务流程

二、办理与安装数字证书

(一)办理数字证书

1. 登录粤企签小程序

通过手机微信扫描二维码或者微信内搜索"粤企签",访问粤 企签小程序,授权微信手机号,点击【办理新证书】。

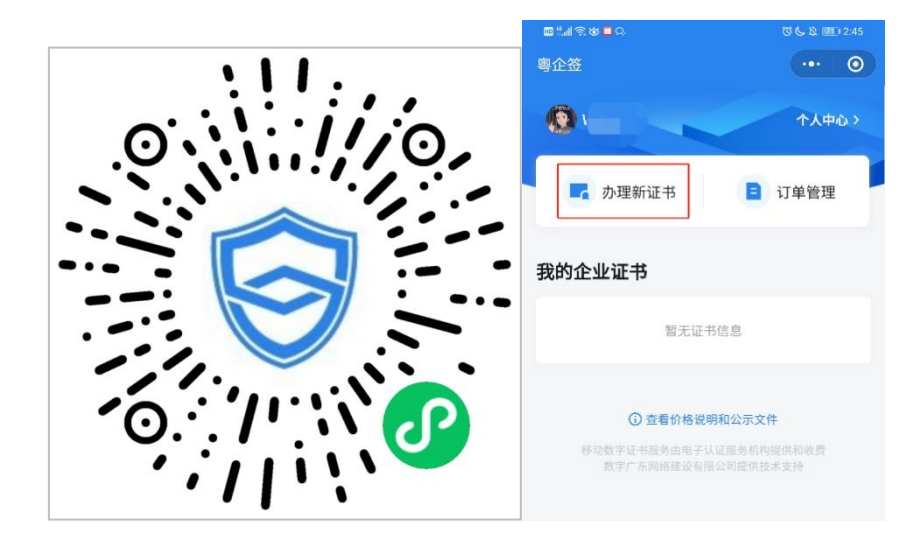

首次购买新证书,需要进行实名认证。点击【去认证】,根据提示填写个人身份信息并进行人脸识别核验,完成后即可开始 办理新证书。

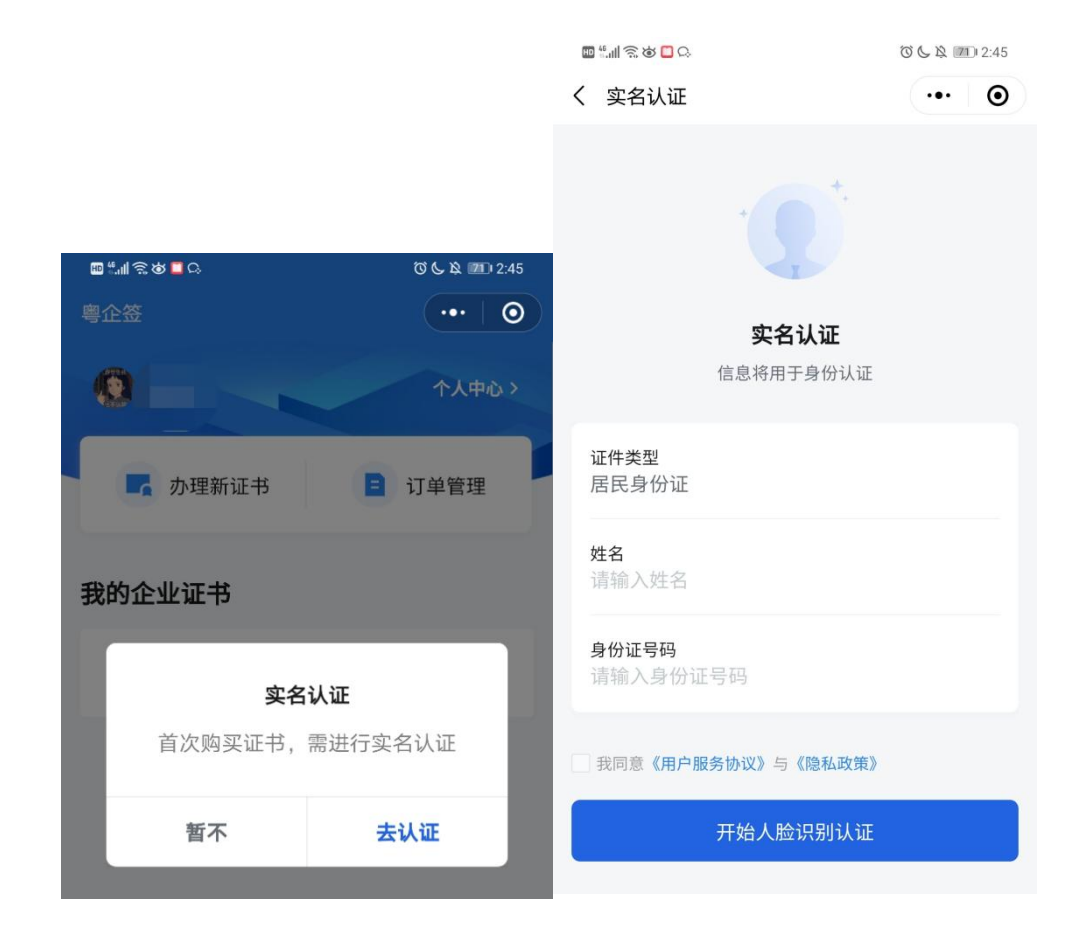

2. 填报及授权

(1) 填写信息

点击【办理新证书】,进入办理 页面后, 依次填写证书申请人、企 业信息(请确保企业名称、社会信 用代码、法人姓名、法人身份证号 码与阳光平台高企认定申报书中的 信息保持一致, 以上信息一致才能 完成线上高企认定数字签名流程, 可参考第三章数字签名认证关键信 息特别说明内容)、证书信息、发

| 下午3:01 ⑥ 篇 2 0     | CED hhit 🖬 🕸 |
|--------------------|--------------|
| く 办理证书             | ••• •        |
| 证书申请人              |              |
| 姓名                 |              |
| 身份证号<br>43******40 |              |
| 申请人联系电话            | 0            |
| 企业信息               |              |
| 办理证书的企业            | 选择           |
| 统一社会信用代码           |              |
| 法定件表人姓名(必填)<br>*   | 0            |
| 1个机构证书+1个员工授权      |              |

下一步

总价格(元): 10

票信息,注意选择适合的证书机构、证书套餐、证书有效期、额 外授权员工数量等。其中证书套餐包含机构公章和法定代表人 章,授权员工可使用。发票信息如果与企业信息不匹配,则需要 填写备注信息,发票将在办理完成后自动生成。会计师事务所同 上,需特别注意事务所信息(事务所名称、社会信用代码)需与 阳光政务平台高企认定申报书中的信息一致。选择不同的证书机 构,将会在下一步看到不同机构的办理协议,证书费用支付给对 应机构,证书也由该机构颁发。

(2) 阅读协议

完成填写和选择后,点击【下一步】,阅读对应证书机构的 业务协议书,然后勾选同意,点击【下一步】。

| 网证通业务协议书          尊敬的订户:       签         亨敬的订户:       答         广东省电子商务认证有限公司(简称"网证       股         通"、NETCA)是首批经国家有关管理机关批       "         准设立的电子认证服务机构,遵照《中华人民       名         共和国电子签名法》,为订户提供数字证书相       登         关的电子认证服务。       依         本协议中的订户指数字证书持有人以及申请使       三         用数字证书的实体。       "         广东省电子商务认证有限公司(简称"网证       ■         通"、NETCA)是首批经国家有关管理机关批       第         准设立的电子认证服务机构,遵照《中华人民       第         共和国电子签名法》,为订户提供数字证书相       与         次的电子认证服务。       及         前、吹先阅读并同章《网证通告子认证服务机构       万 | <b>ECA业务协议书</b><br>发证书的CA机构【本协议内指数安时代科技<br>份有限公司(简称"CA机构"或<br>GDCA")】是依据《中华人民共和国电子签<br>法》获得电子认证服务许可并在广东省注册<br>记的第三方电子认证服务机构,CA机构作为                                                                                                    |
|----------------------------------------------------------------------------------------------------|----------------------------------------------------------------------------------------------------|
| <ul> <li>尊敬的订户: 签</li> <li>广东省电子商务认证有限公司(简称"网证 股</li> <li>通"、NETCA)是首批经国家有关管理机关批</li> <li>准设立的电子认证服务机构,遵照《中华人民 名</li> <li>共和国电子签名法》,为订户提供数字证书相 登</li> <li>关的电子认证服务。</li> <li>本协议中的订户指数字证书持有人以及申请使</li> <li>用数字证书的实体。</li> <li>广东省电子商务认证有限公司(简称"网证 国</li> <li>通"、NETCA)是首批经国家有关管理机关批</li> <li>准设立的电子认证服务机构,遵照《中华人民</li> <li>共和国电子签名法》,为订户提供数字证书相</li> <li>关的电子认证服务机构,遵照《中华人民</li> <li>共和国电子签名法》,为订户提供数字证书相</li> <li>关的电子认证服务机构,遵照《中华人民</li> <li>共和国电子签名法》,为订户提供数字证书相</li> <li>关方</li> </ul>                                 | 发证书的CA机构【本协议内指数安时代科技<br>份有限公司(简称"CA机构"或<br>GDCA")】是依据《中华人民共和国电子签<br>法》获得电子认证服务许可并在广东省注册<br>记的第三方电子认证服务机构,CA机构作为                                                                                                    |
| <ul> <li>议》(以下称"本协议")。本协议构成订户与广东<br/>省电子商务认证有限公司之间的权利义务约<br/>定,若不同意本协议全部或部分条款,请勿申<br/>请(包括续期、更新)、下载或使用网证通数</li> <li>✓ 我已认真阅读并同意</li> </ul>                                                                                                    | 法设立并获得《电子认证服务许可证》的第<br>方信任机构,依法向社会用户(以下简称<br>用户")颁发数字证书,用于电子商务活动及<br>子政务公众服务。本协议中的"证书"指由<br>家认可的,具有权威性、可信性和公正性的<br>三方证书认证机构(CA)进行数字签名的一<br>可信的数字化文件。为进一步明确双方权利<br>义务,按照《中华人民共和国电子签名法》<br>《电子认证服务管理办法》等有关规定,双<br>就数字证书的申请和使用达成以下用户约定:<br>、《GDCA数字证书用户协议》(简称"本协<br>"或"用户协议")由用户与CA机构共同缔<br>,本协议具有合同效力。请用户务必审慎阅<br>、充分理解各条款内容,特别是免除或者限<br>CA机构责任的条款 飞日已权利进行限制场<br>EL认真阅读并同意 |

(3) 确认业务授权书或验证授权

如申请人为企业法定代表人,则直接进入业务授权书确认页面,确认后即可完成授权。

如申请人非企业法定代表人,若您需要 办理省内企业的数字证书,可选择法定代表 人刷脸验证授权、对公银行账号转账验证授 权2种方式:

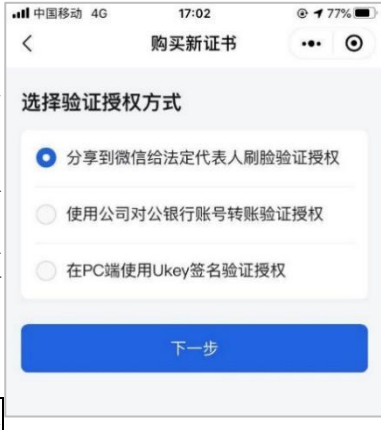

① 分享到微信给法定代表人刷脸验

### 证授权

进入订单详情,确认信息无误,点击【分享给法定代表人授

权】,并将分享卡片通过微信发送给法定代表人。

| ull 中国移动 4G                        | 17:02                                          | @ <b>1</b> 77% | ·III 中国移动 4G                  | 17:02       | @ 77% 🔳          |
|------------------------------------|------------------------------------------------|----------------|-------------------------------|-------------|------------------|
| <                                  | 订单详情                                           | ••• •          | く<br>1)単状念:木技                 | <b>订单详情</b> | ••• •            |
| 请分享到法定代表<br>若在2020年10月2<br>请将自动关闭。 | · <b>衣入投秋</b><br>·人微信并确认授权。<br>·7日 17:02:36前未研 | ,<br>角认,授权申    | 应付金额: 200<br>说明: 证书套餐包含<br>使用 | 机构公章和法定代表人  | <b>、章,授权员</b> 工可 |
| 订单状态:未授权                           |                                                |                | 证书信息                          |             |                  |
| 应付金额: 200元                         |                                                |                | 企业名称                          | 有限公司        |                  |
| 说明:证书套餐包含材<br>使用                   | 1构公章和法定代表人                                     | 、章,授权员工可       | 统一社会信用<br>代码                  | 588         | 33M              |
| 证书信息                               |                                                |                | 颁发机构                          | 广东CA        |                  |
| 企业名称                               | 有限公司                                           |                |                               | 展开~         |                  |
| 统一社会信用<br>代码                       | 588                                            | 33M            | 分                             | 享给法定代表人授    | 权                |
| 颁发机构                               | 广东CA                                           |                | 选打                            | 译其他方式验证授权   | 权                |
|                                    | 展开~                                            |                |                               | 返回首页        |                  |

法定代表人点击分享卡片,确认订单信息后,通过人脸识别 登录完成授权。

申请人在订单详情看到状态变更为已 授权待支付,点击【支付】,通过微信支付 将订单金额支付给对应机构后,完成支付流 程,即可成功办理数字证书。

② 使用对公银行账号转账验证授权

进入银行信息页面,填写公司名称、对 公银行账号,上传机构营业执照、上传已签 字的授权书。授权书可以通过点击【下载业

|                                             | 11141                      | 0.4.002 |   |
|---------------------------------------------|----------------------------|---------|---|
| <                                           | 订单详情                       | (       | 0 |
| 侍支付                                         |                            |         |   |
| 请在2029年10<br>时来支付。订1                        | 月23日 17:27:20前完<br>顺将自动关闭, | 成支付,若超  |   |
| 订单状态: 已经                                    | 夏权。未支付                     |         |   |
| 忽付金额: 200                                   | οπ.                        |         |   |
| (19) 位当教明社<br>(19)                          | 含机构公果和法由代表。                | (重,接称放工 | 可 |
|                                             |                            |         |   |
| 证书信息                                        |                            |         |   |
| <b>证书信息</b><br><sub>企业名称</sub>              |                            | ĺ       |   |
| <b>证书信息</b><br>企业名称<br>统一社会领用<br>代码         |                            |         |   |
| <b>证书信息</b> 企业名称 统一社会信用 代码                  | ГħСА                       |         |   |
| <b>证书信息</b><br>企业名称<br>统一社会领用<br>代码<br>派发机构 | 广东CA<br>展开-                |         |   |

务授权书】,预览业务授权书或将授权书发送至邮箱进行打印并签字上传。然后点击【下一步】,获取 CA 机构的收款信息,使

用企业对公银行账户向 CA 机构银行账号支付费用。

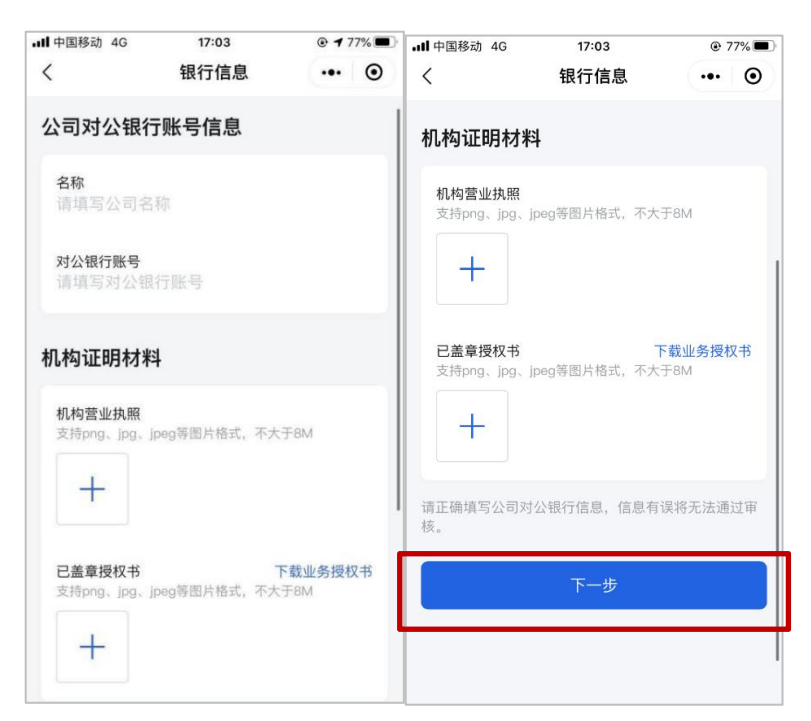

选择不同的证书机构备注方式和银行转账账户均不一样,需 要按照提示转账。完成转账后,点击【上传凭证】,上传转账凭 证,等待 CA 机构审核确认。

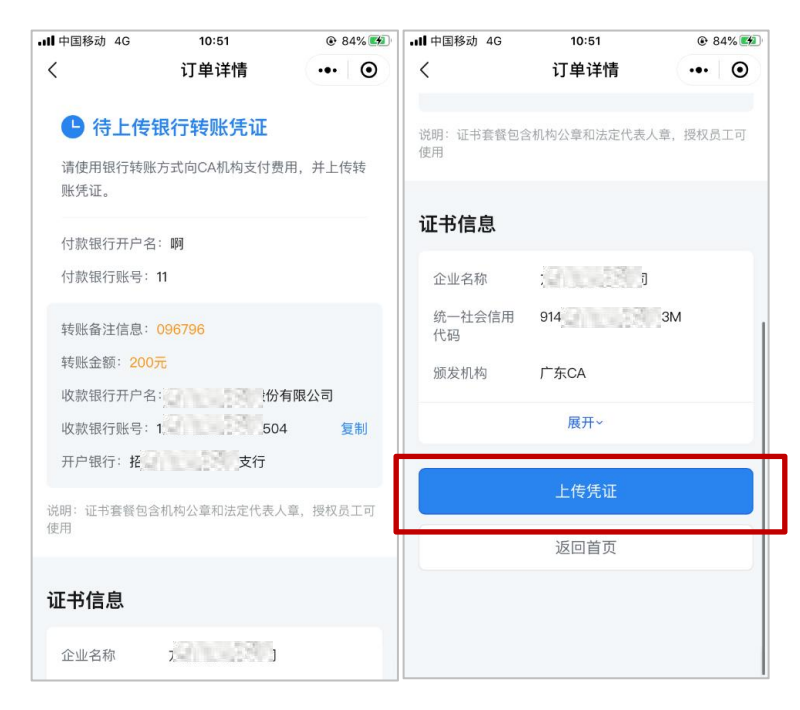

| •••• 中国移动 4G        | 10:51         | 🕑 🕇 84% 🌠 | ·III 中国移动 4G                      | 10:51                |           |
|---------------------|---------------|-----------|-----------------------------------|----------------------|-----------|
| <                   | 订单详情          | ••• •     | <                                 | 订单详情                 | ••• •     |
| 上传银行转               | 账凭证           |           | ● 待CA机<br>CLE6转账信息                | <b>,构确认</b>          |           |
| 银行转账凭证<br>支持png、jpg | 、jpeg等图片格式,不大 | Ŧ8M       | 订单状态: 待确<br>支付方式: 银行<br>转账金额: 200 | 认<br>支付<br>元         |           |
|                     | 确认并上传         |           | 转账备注信息:<br>付款银行开户名                | 9004391<br>: 9004291 |           |
|                     |               |           | 收款银行开户名 收款银行账号:                   | :<br>全<br>10 50      | 有限公司<br>4 |
|                     |               |           | 说明: 证书套餐包含<br>使用                  | 的机构公章和法定代表。          | 人章, 授权员工可 |
|                     |               |           | 证书信息                              |                      |           |
|                     |               |           | 企业名称                              | 方欣科技有限公司             |           |

粤企签客服和 CA 机构审核通过后,即可完成办理流程。 (4) 完成证书办理

证书办理完成后,数字证书将自动签发。

(5) 查看订单

在粤企签小程序首页点击【订单管理】,可查看申请人名下 的订单及相关状态。

购买发票,可在已完成的订单详情中的【下载发票】,选择接收方式发送发票文件。

(二)安装数字证书

1. 登录粤商通 APP

手机扫描下方二维码,下载粤商通 APP。

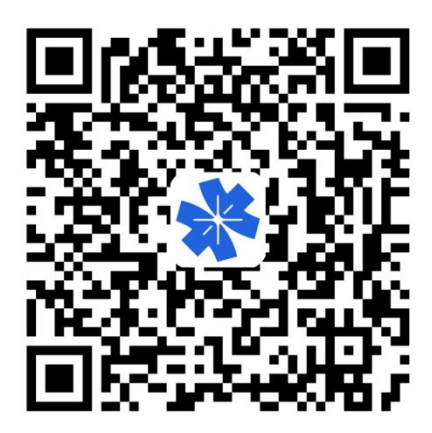

打开粤商通 APP,在首页左上角【请登录】,然后选择【人 脸识别登录】。

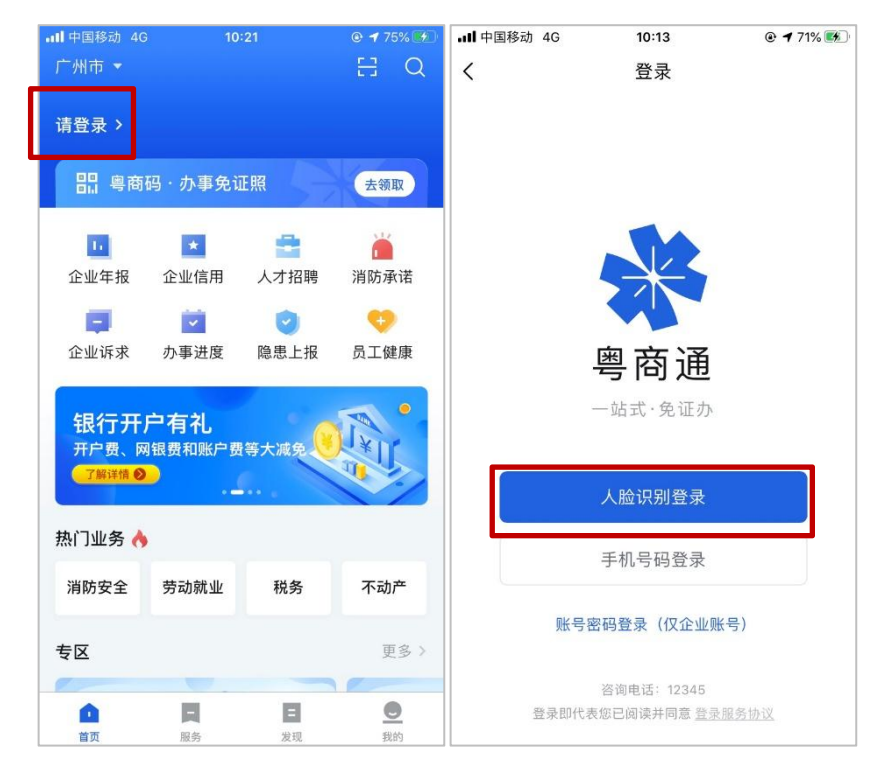

根据页面提示填写个人身份信息、完成人脸识别后,点击【返 回粤商通】。

| ◀ 粤商通 <b>  </b> 4G | 10:21                                          | • 1         | 75% 🐝 | ◀ 粤商通 <b>  </b> 4G | 10:21  | @ 7 | 5% 🐝 |
|--------------------|------------------------------------------------|-------------|-------|--------------------|--------|-----|------|
|                    | 用户登录                                           |             | •     |                    | 认证结果   |     | •    |
| ב                  | E在登录到粤商通                                       |             |       |                    |        |     |      |
|                    |                                                |             |       | 点击                 | 下方按钮即刻 | 登录  |      |
|                    | 人脸识别登录                                         |             |       |                    | 返回粤商通  |     |      |
|                    |                                                |             |       |                    |        |     |      |
|                    |                                                |             |       |                    |        |     |      |
|                    |                                                |             |       |                    |        |     |      |
| 本服务<br>广东省政务服      | 由數字广东公司提供技术3<br>3务数据管理局保障您的个。<br>咨询电话:02012345 | 支持<br>人信息安: | £     |                    |        |     |      |

2. 安装证书

(1) 进入数字证书页

管理员、授权用户在粤商通 APP 首 页点击【我的】-【数字证书】,进入服 务。

(2) 下载 CA 证书与设置 PIN 码

首次使用需要下载安装 CA 证书并 设置 PIN 码。

企业证书存储在云端,使用的时候通 过下载安装和验证员工证书来调用云端 的企业证书。

在数字证书页点击对应的数字证书,进入证书详情页,然后 点击【安装证书】。

| 下午4:53 🖉 🥅 🚬 👓 …                                                                                                    | 8 🖬 🖧 🖬 (77)                                                                                                    |
|----------------------------------------------------------------------------------------------------|----------------------------------------------------------------------------------------------------|
|                                                                                                    | Û                                                                                                    |
| 有限公司                                                                                                    | 切换                                                                                                    |
| 粤商通人才招聘                                                                                                    | >                                                                                                    |
| <b>10<sup>9</sup> 条 目</b><br>我的办件 面试安排 数字证书                                                                                                    | ✓ ✓  ✓ ✓ ✓ ✓ ✓ ✓ ✓ ✓ ✓ ✓ ✓ ✓ ✓ ✓ ✓ ✓ ✓ ✓ ✓ ✓ ✓ ✓ ✓ ✓ ✓ ✓ ✓ ✓ ✓ ✓ ✓ ✓ ✓ ✓ ✓ ✓ ✓ ✓ ✓ ✓ ✓ ✓ ✓ ✓ ✓ ✓ ✓ ✓ ✓ ✓ ✓ ✓ ✓ ✓ ✓ ✓ ✓< |
| <b>个人证照</b> 企业证照                                                                                                    | 全部 >                                                                                                    |
| 未关联<br>正本<br>居民身份证<br>广东省公安厅                                                                                                    |                                                                                                    |
| 其他                                                                                                    |                                                                                                    |
| 1 我的收藏                                                                                                    | >                                                                                                    |
| 意见反馈                                                                                                    | >                                                                                                    |
| ✓ 纠错反馈                                                                                                    | >                                                                                                    |
| ● 设置                                                                                                    | >                                                                                                    |
| <b>由 日 日</b> | <b>●</b><br>我的                                                                                                    |
| 进入证书详情页                                                                                                    | (伏)                                                                                                    |

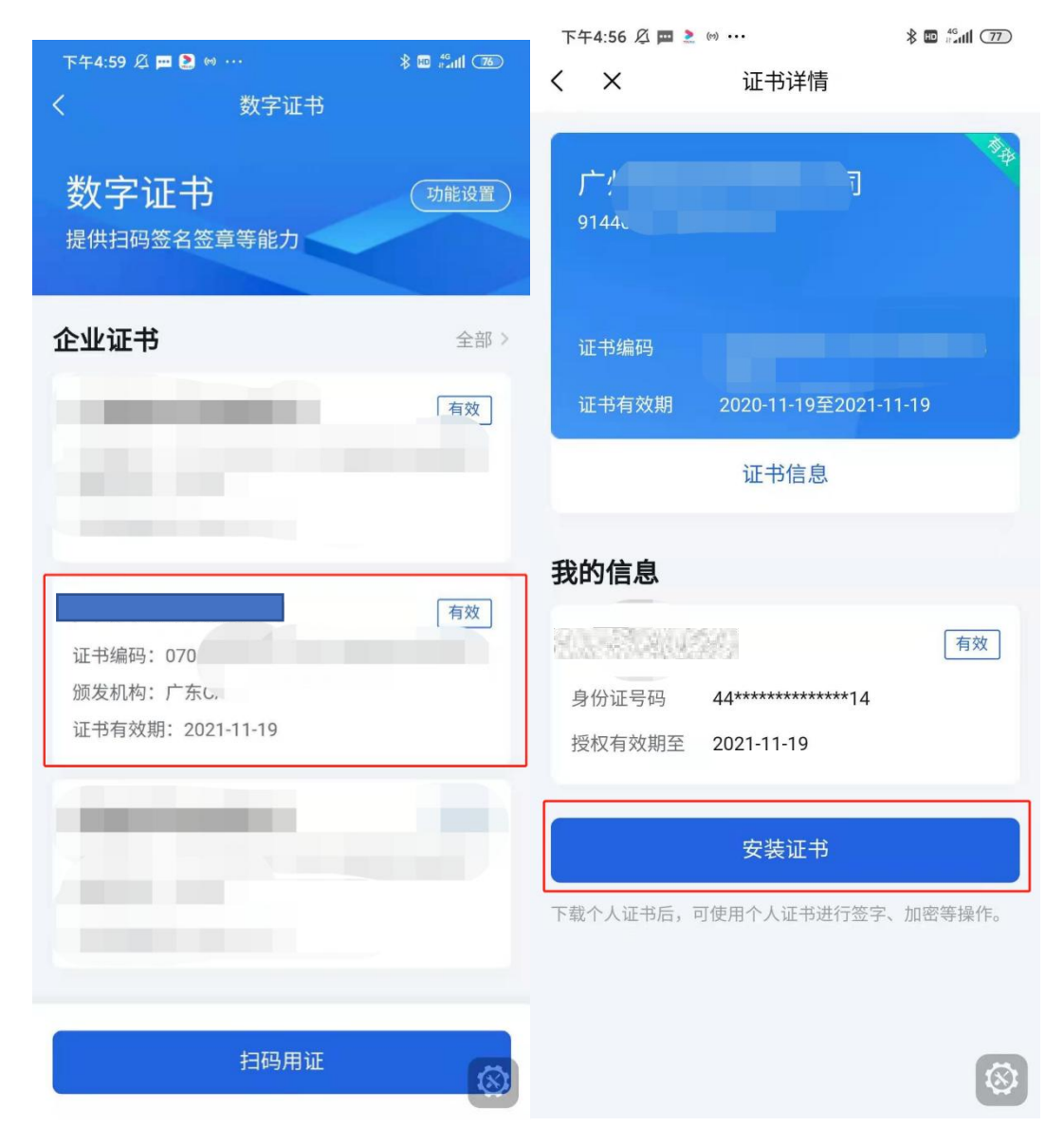

首次下载前会提示先设置 PIN 码,输入 6 位签名 PIN 码,然 后点击【确认】,即可完成 PIN 码设置。设置后重新点击【安装 证书】,输入刚刚设置的 PIN 码进行授权,将自动下载和安装员 工证书。

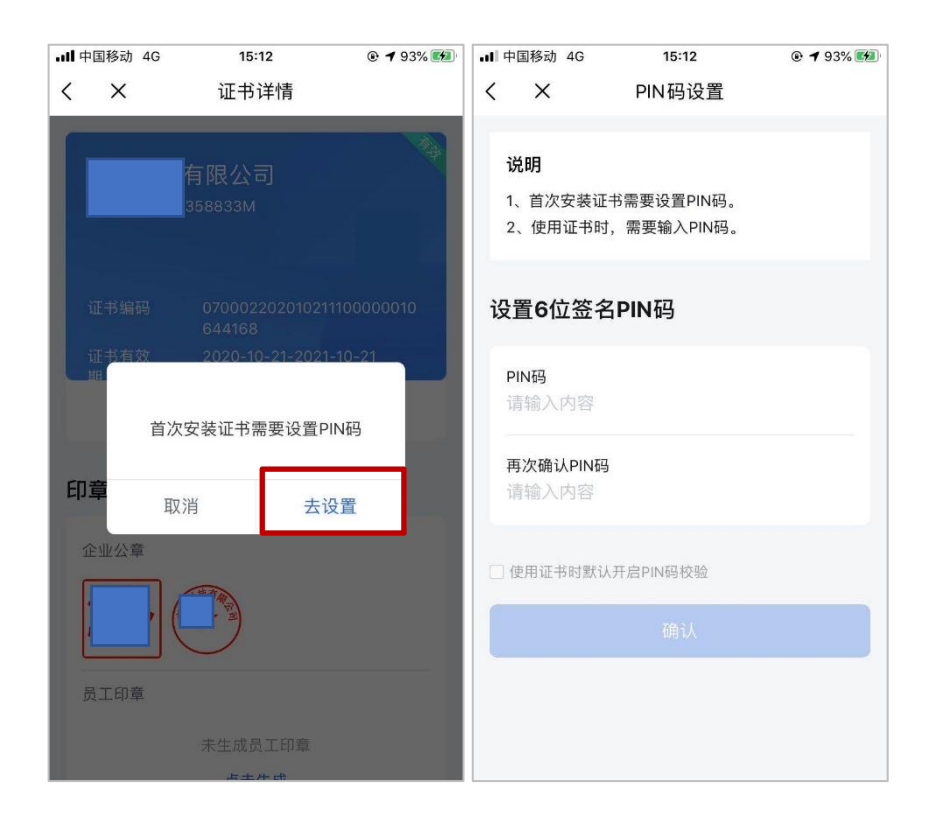

首次下载证书后,若还未生 成印章,需先生成印章。点击【去 生成】,确认印章无误,然后点 击【生成】。机构印章只能证书 管理员生成,员工印章由当前登 录人生成。

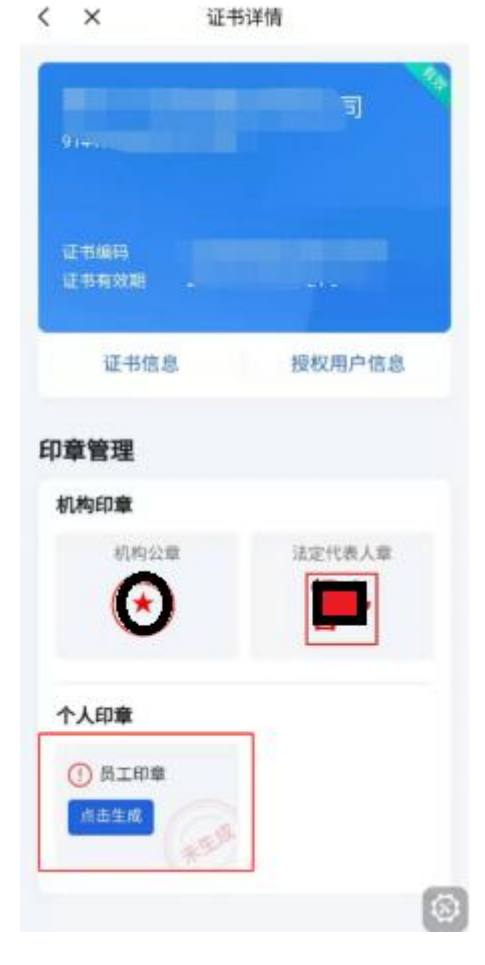

\$ 2 5d OD

下午5:38 赵 國 圖 主 …

### (三) 在高企认定中使用数字签名

需要进行机构签章的企业安装完成证书后,在粤商通 APP 首页,点击【科技项目签章】入口。

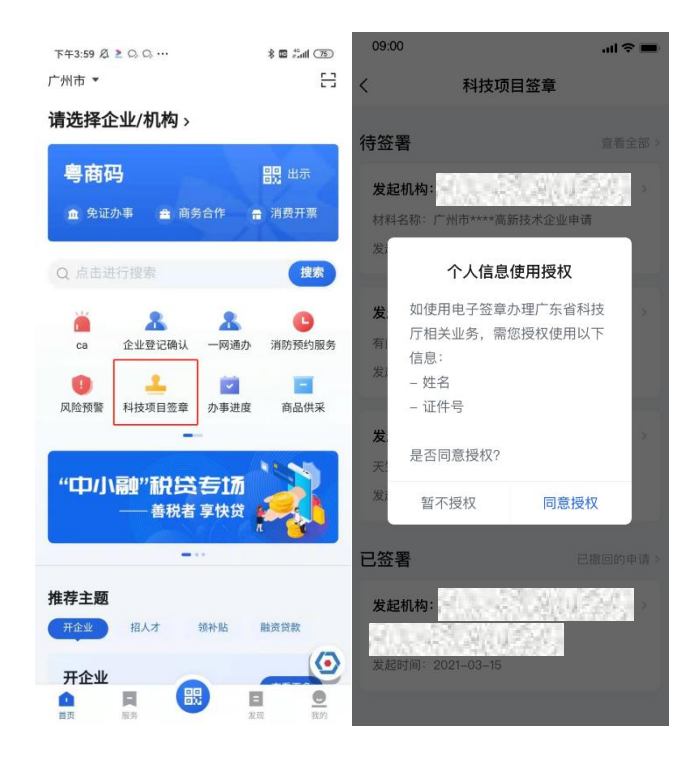

同意授权以后,即可开始查看待签署的任务列表。根据以下 操作指引,进行签章即可。

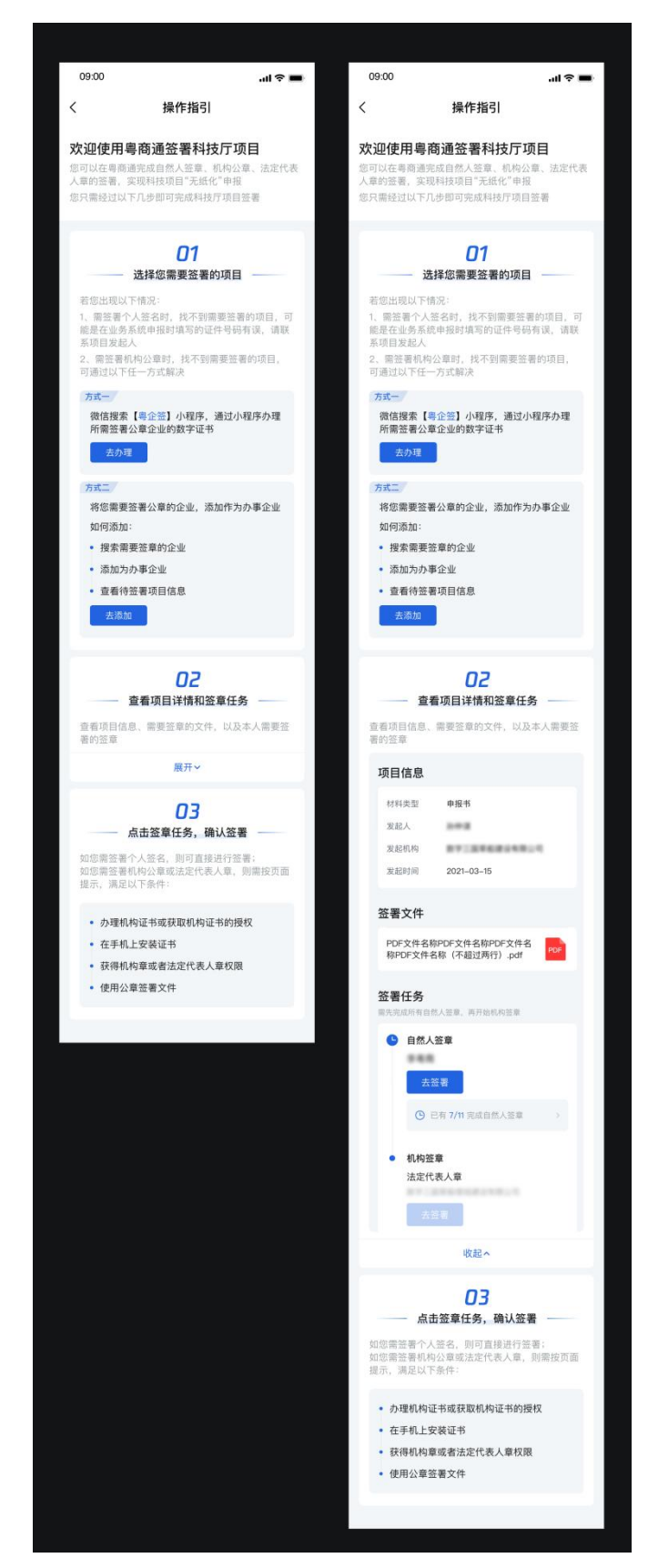

## 三、数字签名认证关键信息说明

因高企认定的线上数字签名涉及阳光政务平台和粤商通,为

保障高企认定申报书线上数字签名的顺利进行,需确保在两个系统间企业和专项审计中介机构信息完全一致。主要信息有:

| 企业相关信息   | 专项审计中介机构(研发费专项审计报告)相关信息 |
|----------|-------------------------|
| 名称       | 名称                      |
| 社会信用代码   | 社会信用代码                  |
| 法人姓名     | /                       |
| 法人身份证号码  | /                       |
| 填报人姓名    | /                       |
| 填报人身份证号码 | /                       |

若信息不一致时,根据实际情况在两个系统中进行变更。如 果是阳光政务平台填报高企认定申报书信息错误,需要返回阳光 政务平台进行签章撤销并修订信息,待相关部门重新审核后再次 提交后,到粤商通 APP 完成签名签章;如果是移动数字证书的相 关信息错误,在粤商通平台办理完变更后即可完成盖章。。

四、粤商通数字证书管理

(一)管理员进行授权管理

管理员可在粤商通 APP 内对数字证书的授权进行管理。在数字证书首页,点击需要管理的数字证书,进入证书详情页。点击 【授权用户信息】,进入授权用户信息页,在此页添加员工证书 授权、修改授权、注销授权。

| 下午4:59 总 酉 😫 🕬 … 🛛 🚷 📾 🏭 🍱                                 | 傍晚6:00 戊 ■ ■ ·<br>く × | ···    |                                                    |                             |
|------------------------------------------------------------|-----------------------|--------|----------------------------------------------------|-----------------------------|
| 数字证书           数字证书           数字证书           提供扫码签名签章等能力   |                       | 有限公司   | (6)866-15 及 戸 戸 ≥ …<br>く × 授权用户信<br>授权用户列表 (41/99) | \$ ■ 1.41 (④)<br>意息<br>添加用户 |
| 企业证书         全部 >           「有效」         「有效」              | 证书编码<br>证书有效期         |        | 身份证号码 45************************************       | 有效                          |
|                                                            | 证书信息                  | 授权用户信息 | 注销授权                                               | 修改授权                        |
| <b>有限公司</b> 有效<br>证书编码:070<br>颁发机构:广东C.<br>证书东动期:202111119 | 印章管理<br>机构印章<br>机构公章  | 法定代表人章 | 身份证号码 44**********<br>授权有效期至 2021-11-24            | 已注锁                         |
| NE 1349 XXX03 202141149                                    | ()↑人印章                |        | 身份证号码 43*********<br>授权有效期至 2020-10-14<br>注销授权     | 已过期<br>****29<br>修改授权       |
|                                                            |                       | ٥      | 身份证号码 <b>44*********</b>                           | 已注销                         |
| 扫码用证                                                       |                       | 8      | 授权有效期至 2021-12-16                                  | ۲                           |

 添加员工授权 管理员在授权用 户信息列表页,点击右 上角【添加用户】。输 入待授权的员工姓名、 证件类型、证件号码、 手机号码、有效年数, 选择机构证书及印章 使用权限,点击【添加 授权】即可。添加成功

| < | ×      | 授权用      | 户信息         |      |
|---|--------|----------|-------------|------|
| 授 | 段权用户列表 | 長(41/    | 99)         | 添加用户 |
|   | 1      |          |             | 有效   |
|   | 身份证号码  | 45*****  | *******66   |      |
|   | 授权有效期至 | 2021-11- | -13         |      |
|   | 注销授林   | Z        | 修           | 改授权  |
| 1 |        |          |             | 已注销  |
|   | 身份证号码  | 44*****  | *********14 |      |
|   | 授权有效期至 | 2021-11- | -24         |      |
|   |        |          |             | 已过期  |
|   | 身份证号码  | 43*****  | ******29    |      |
|   | 授权有效期至 | 2020-10- | -14         |      |
|   | 注销授机   | R        | 储           | 改授权  |
|   | 9      |          |             | 已注領  |
|   | 身份证号码  | 44*****  | *******22   | ()   |
|   | 授权有效期至 | 2021-12- | -16         | 8    |

8 🖬 👬 🖬 🕷

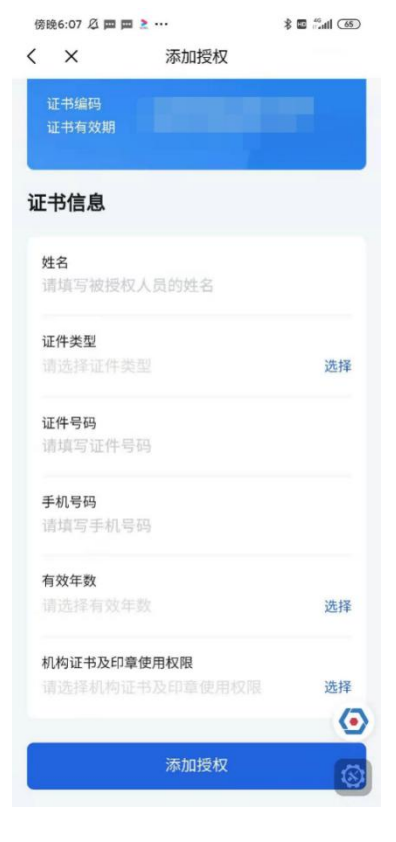

后,被授权的员工在粤商通内刷脸登录,进入数字证书页即可看

到被授权的证书并开始使用。

2. 修改员工授权

管理员在授权用户信息列表页,可查看所有被授权的员工信息。若需要修改员工的授权,则点击对应的【修改授权】按钮, 重新选择机构证书及印章使用权限,确认即可。

| 傍晩6:15 必 戸 戸 ≧ ・・・・                               | <sup>傍晚6-24 ②</sup> <b>□ □ ≥</b> ··· | 傍晚6:15 必 酉 酉 ≥ ···· 彩 ◙ ≋ul ④<br>✓ X 将权田户信息     |
|---------------------------------------------------|--------------------------------------|-------------------------------------------------|
| 授权用户列表(41/99) 添加用户<br>有效                          | 证书编码<br>证书有效期 2020-09-24至2021-09-24  | 授权用户列表(41/99) 添加用户                              |
| 身份证号码 45*********66<br>授权有效期至 2021-11-13          | 证书信息                                 | 有效<br>身份证号码 45*******************************66 |
| 注销授权 修改授权                                         | 姓名                                   | 2021-11-13<br>注销授权 修改授权                         |
| 已注明<br>身份证号码 44************14                     | 证件类型<br>身份证                          | 已注销                                             |
| 授权有效期至 2021-11-24                                 | 证件号码<br>45************66             | 授权有效期至 2021-11-24                               |
| 已过朝<br>身份证号码 43***********29<br>授权有效期至 2020-10-14 | 手机号码<br>7                            | 已过期<br>身份证号码 43************29                   |
| 注销授权修改授权                                          | 有效年数<br>1年                           | 授权有效期至 2020-10-14<br>注销授权 修改授权                  |
| 已注销<br>身份证号码 44************22                     | 机构证书及印章使用权限<br>全部 选择                 | 已注销                                             |
| 授权有效期至 2021-12-16                                 | <b>④</b><br>确认                       | 对历址写时 44                                        |

3. 注销员工授权

若员工离职或由于其他原因,需要注销员工的证书使用权限。管理员可在授权用户信息列表页,点击【注销授权】,按提示输入 PIN 码后进行注销即可。授权被注销后,该员工不可再使用此数字证书,且被注销的额度不会恢复。

#### (二)管理员或法定代表人更换管理员

管理员或法定代表人可在证书详情页,点击【转让管理员】, 将管理员转让给被授权的其他用户。

| / 帝略6·52 《 <b>南 南 》</b> …                   | (IA) IN- <sup>24</sup> (IA) | 傍晚6:56 🖉 📼 📼   | 2                 | 🍪 🖬 🛍 🕷 |
|---------------------------------------------|-----------------------------|----------------|-------------------|---------|
| く × 证书详情                                    |                             | < ×            | 授权用户信息            |         |
| 证书有效期  2020-09-24至2021<br>、                 | -09-24                      | 当前管理员          |                   |         |
| 证书信息 授权                                     | 又用户信息                       | 管理             | 员                 | 有效      |
|                                             |                             | 身份证号码          | 44*************14 |         |
| 印章管理                                        |                             | 授权有效期至         | 2022-03-17        |         |
| 机构印章                                        |                             |                |                   |         |
| 机构公章    法定                                  | 代表人章                        | 其他授权用用         | 4                 |         |
|                                             |                             | 0              |                   | 有效      |
|                                             | - •                         | 身份证号码          | 45************66  |         |
| 个人印章                                        |                             | 授权有效期至         | 2021-11-13        |         |
|                                             |                             | C              |                   | 有效      |
|                                             |                             | 身份证号码          | 44*************** |         |
|                                             |                             | <b>坦</b> 和右动期至 | 2021-12-17        |         |
|                                             |                             | 12121月72世72    | 2021-12-17        |         |
| 我的信息                                        | 转让管理员                       | C              |                   | 有效      |
| 管理员                                         | 有效                          | 身份证亏吗          | 36*************18 |         |
| 身份证号码 44*********************************** | 8                           | 授权有效期至         | 2021-12-17        | 0       |
| 授权有效期至 2022-03-17                           |                             |                |                   |         |

#### (三) 变更证书信息

若企业信息(包括企业名称、法定代表人)进行了变更,管理员或法定代表人可在粤商通内申请变更 CA 证书信息。

管理员或法定代表人进入数字证书首页,点击要变更信息的 证书,进入证书详情页,点击【证书信息】。进入证书信息页, 点击底部【变更企业信息】按钮,开始进行变更。

| <sup>下午4:59 </sup>                  | 》 III 《 111 ( 760) | 00:07 <b></b> 1 중 ■<br>く 证书详情                                                                         | 00:07                        | nıl ≎ ■                            |
|-------------------------------------|--------------------|----------------------------------------------------------------------------------------------------|------------------------------|------------------------------------|
| <b>数字证书</b> <sub>提供扫码签名签章等能力</sub>  | 功能设置               | <b>室</b><br>個人<br>個人<br>個人<br>一<br>一<br>一<br>一<br>一<br>一<br>一<br>一<br>一<br>一<br>一<br>一<br>一<br>一<br>一 | く                            | 证书信息                               |
| 企业证书                                | 全部 ><br>「有效」       | 证书编码<br>证书有效期 2020.06.01-2021.06.01                                                                   | 企业名称<br>统一社会信用<br>代码<br>证书编号 | 有限公司                               |
|                                     |                    | 证书信息 授权用户信息<br>印章管理                                                                                   | 证书有效期<br>颁发机构<br>证书申请人       |                                    |
| <b>は</b><br>证书编码: 070<br>颁发机构: 广东し, | 有效                 | 机构印章                                                                                                  | 总授权数量<br>空余授权数量              | 10                                 |
| 证书有效期: 2021-11-19                   |                    | 请联系管理员授权使用 请联系管理员授权使用 未發移                                                                             | 相关协议                         |                                    |
|                                     |                    | 个人印章<br>① 员工印章                                                                                        | PDF文件名称<br>称PDF文件名           | PDF文件名称PDF文件名<br>称(不超过两行).pdf  PDF |
| 扫码用证                                | 8                  | 点击生成                                                                                                  | 变更企业们                        | 言息 注销证书                            |

若需要变更的企业为省内企业,则系统会自动判断出所需变更的企业信息,输入 PIN 码,确认协议书,提交即可变更成功。

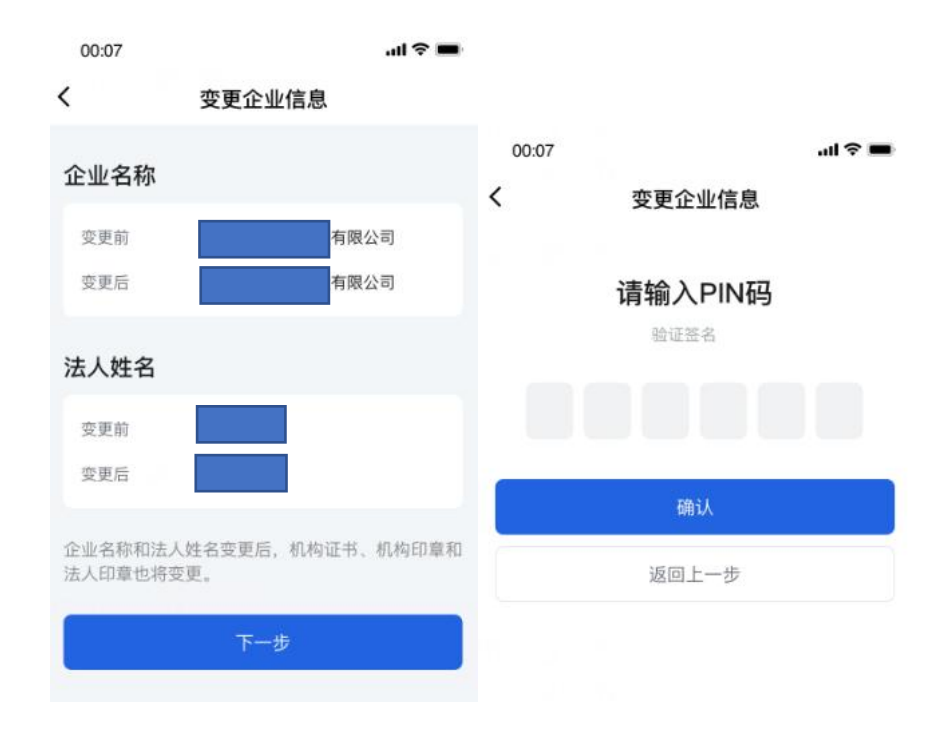

若需要变更的企业为省外企业,则需手动填写所需变更的企

业信息,并按页面提示上传证明材料,输入 PIN 码后确认提交。粤 企签客服需先对上传的证明材料进行审核,审核通过后,即可成 功变更企业信息。

| 00:07           |                                |        | ul 🗢 🔳 | 00:07 |                                           | al 🗟 🔳 |
|-----------------|--------------------------------|--------|--------|-------|-------------------------------------------|--------|
| (               | 变更企业信                          | 信息     |        | <     | 变更企业信息                                    |        |
| 企业名称            | ł                              |        |        |       | <b>诰椧λρι</b> ΝΙ码                          |        |
| 変更前             | 8有限公司                          | ]      |        |       | 始 · 的 · ( · · · · · · · · · · · · · · · · |        |
| 需要变更            | l.                             | ○ 是    | () 否   |       |                                           |        |
| 变更后<br>请填写变     | 更后的企业名称                        |        |        |       | 确认                                        |        |
| 法定代表            | 人信息                            |        |        |       | 返回上一步                                     |        |
| 变更前法知           | 定代表人姓名                         |        |        |       |                                           |        |
| 变更前法知           | 定代表人证件类型                       |        |        |       |                                           |        |
| 变更前法知           | 定代表人证件号码                       |        |        |       |                                           |        |
| 需要变更            | I                              | ○ 是    | • 否    |       |                                           |        |
| 证明材料            | ł                              |        |        |       |                                           |        |
| 机构营业打<br>支持png、 | <b>丸照(最新)</b><br>jpg、jpeg等图片格式 | ,不大于BN | 1      |       |                                           |        |

企业信息变更完成后,所有员工均需按照页面提示重新安装 变更后的证书。

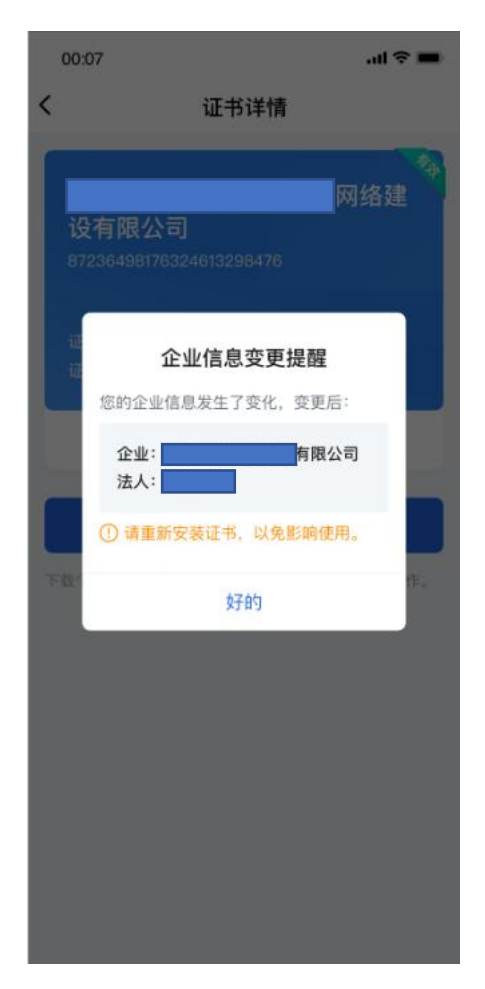

## 五、数字签名服务使用咨询电话

1.证书办理和使用咨询: 18028085218、18028085208
 2.证书有效期、证书验证问题咨询:
 GDCA(广东CA): 95105813
 NETCA(网证通): 4008301330

## 全省各地级以上市高企认定管理工作咨询电话

| 地区     | 联系人     | 咨询电话                    |
|--------|---------|-------------------------|
| 广州市科技局 | 聂小莉/林坤才 | 020-38029233 / 38029263 |
| 珠海市科创局 | 林国聪/罗俊杰 | 0756-2155069/2213091    |
| 汕头市科技局 | 廖杰英     | 0754-88426672           |
| 佛山市科技局 | 陈荣      | 0757-83355498           |
| 韶关市科技局 | 郭青/陈焕城  | 0751-8775671/8639982    |
| 河源市科技局 | 张文育     | 0762-3389039            |
| 梅州市科技局 | 侯杰      | 0753-2242410            |
| 惠州市科技局 | 余嘉鹏     | 0752-2808179            |
| 汕尾市科技局 | 叶淮河     | 0660-3369796            |
| 东莞市科技局 | 钟 奕/卢锦荣 | 0769-22831332           |
| 中山市科技局 | 周岳      | 0760-88303920           |
| 江门市科技局 | 廖文杰     | 0750-8220246            |
| 阳江市科技局 | 黄竞      | 0662-3418428            |
| 湛江市科技局 | 周颜江     | 0759-3338445            |
| 茂名市科技局 | 陈汉林     | 0668-2298244            |
| 肇庆市科技局 | 麦少军/卢柳坚 | 0758-2899813            |
| 清远市科技局 | 刘国君     | 0763-3360585            |
| 潮州市科技局 | 汤绚慧     | 0768-2393559            |
| 揭阳市科技局 | 纪敏      | 0663-8768138            |
| 云浮市科技局 | 陈怡莹     | 0766-8923930            |